# ВВЕДЕНИЕ В МИКРОЭЛЕКТРОНИКУ

# ЭЛЕКТРИЧЕСКИЕ СХЕМЫ

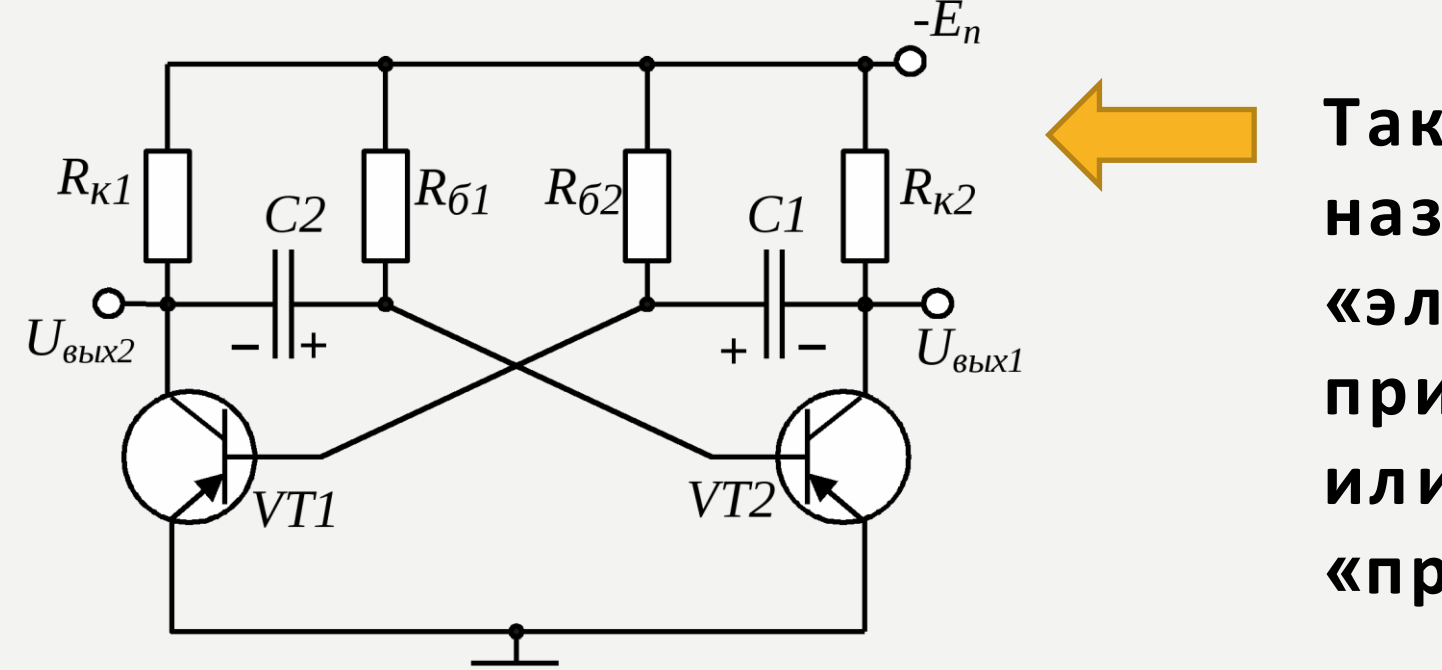

Такая схема называется «электрическая принципиальная», или просто «принципиальная».

Самый быстрый способ увидеть результат работы схемы — собрать ее на беспаечной макетной плате.

### МАКЕТНЫЕ ПЛАТЫ БЫВАЮТ РАЗНЫХ РАЗМЕРОВ:

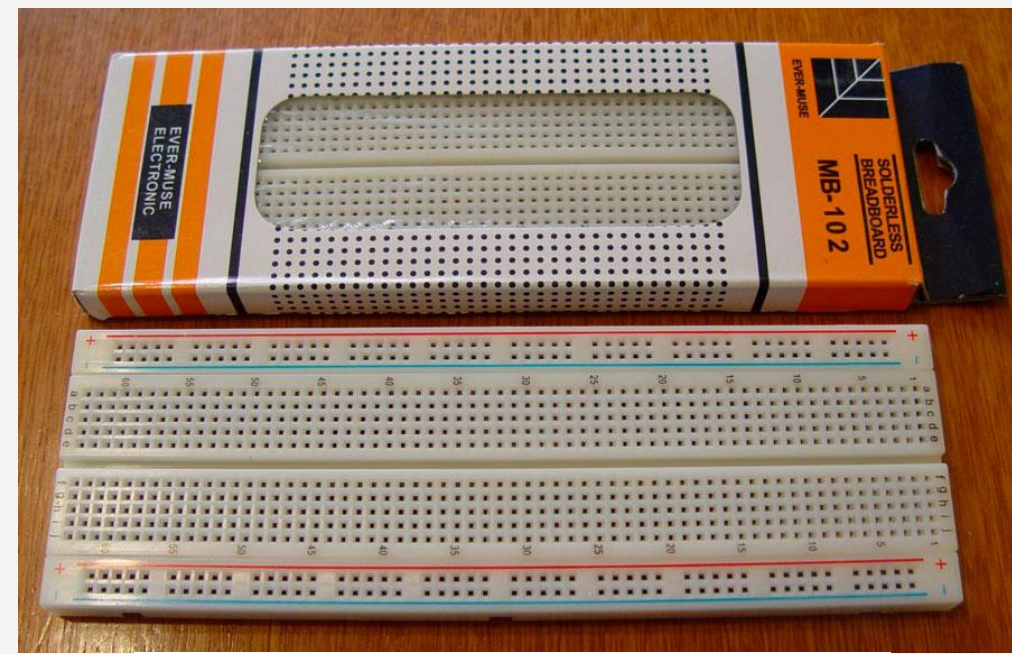

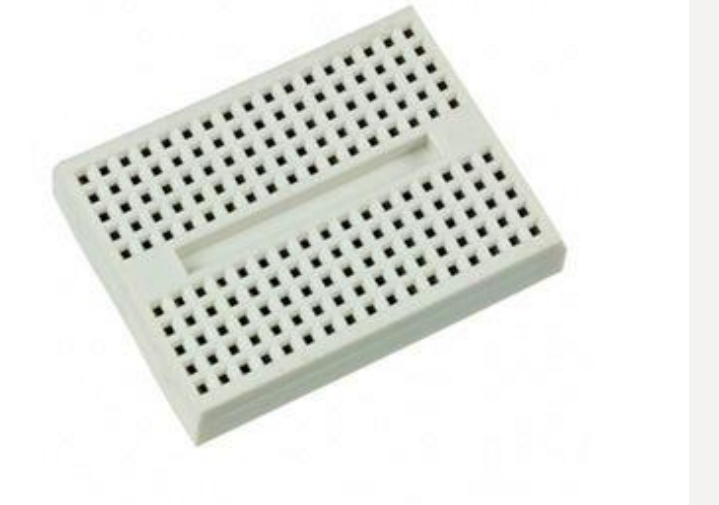

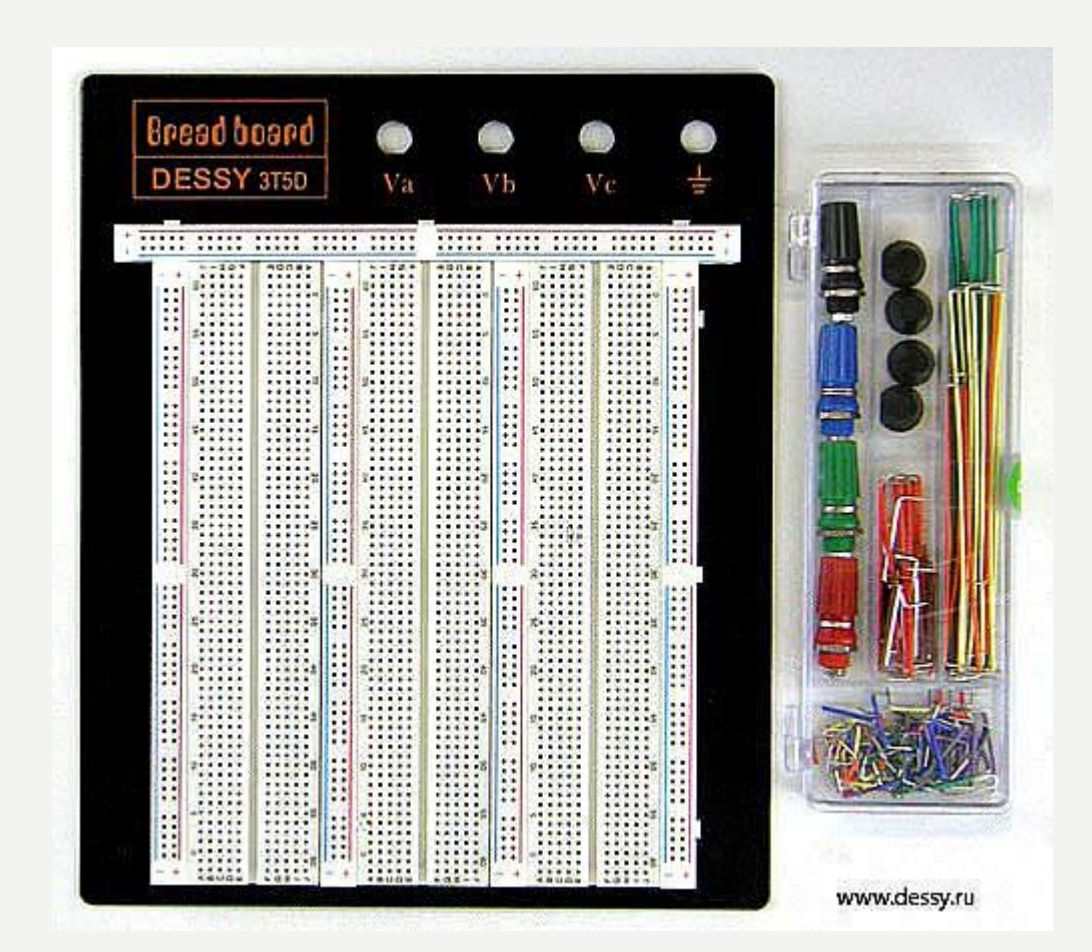

# СТРУКТУРА МАКЕТНОЙ ПЛАТЫ

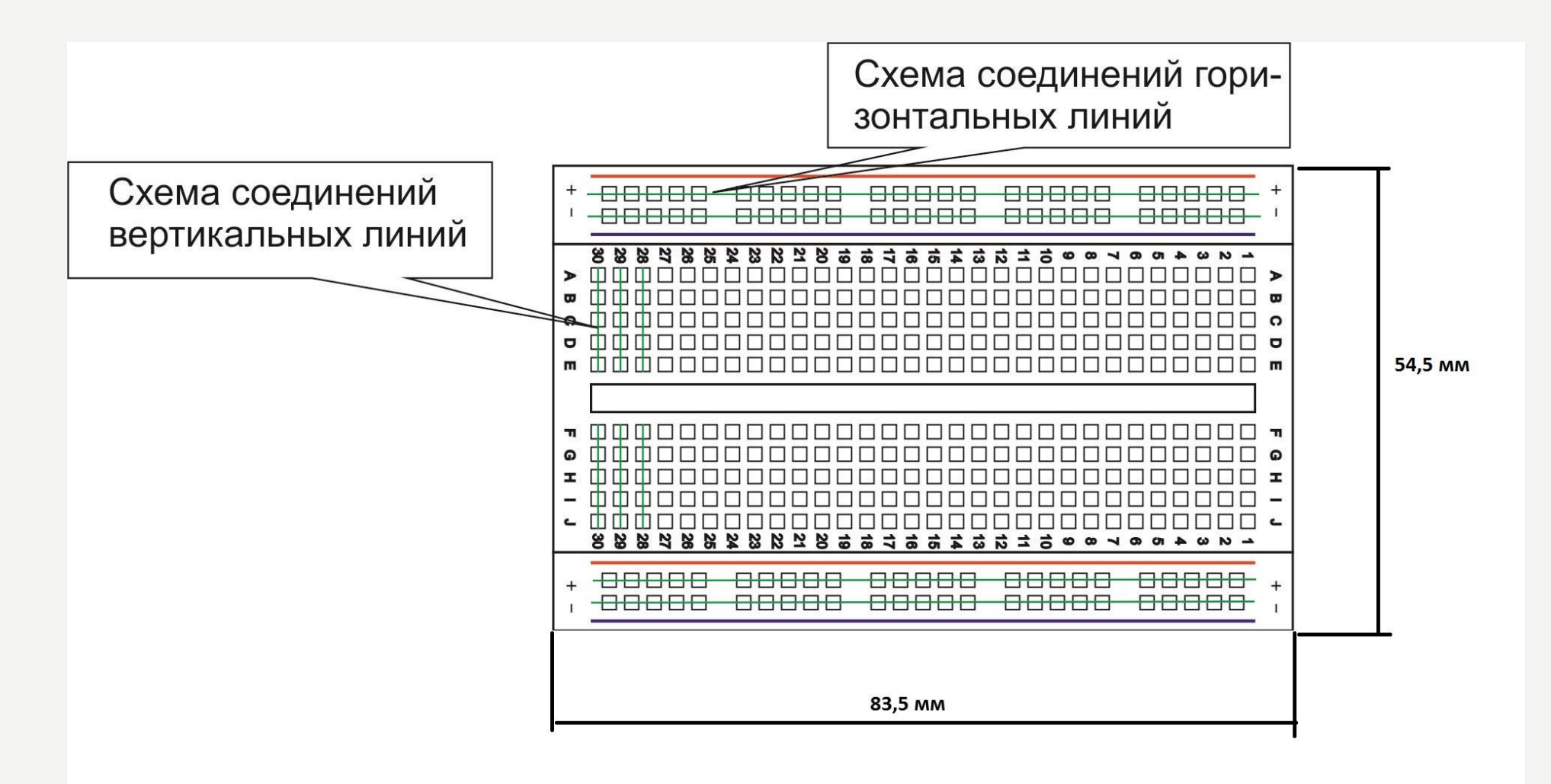

Толщина: 8,5 мм

# КАК МАКЕТКА УСТРОЕНА ИЗНУТРИ

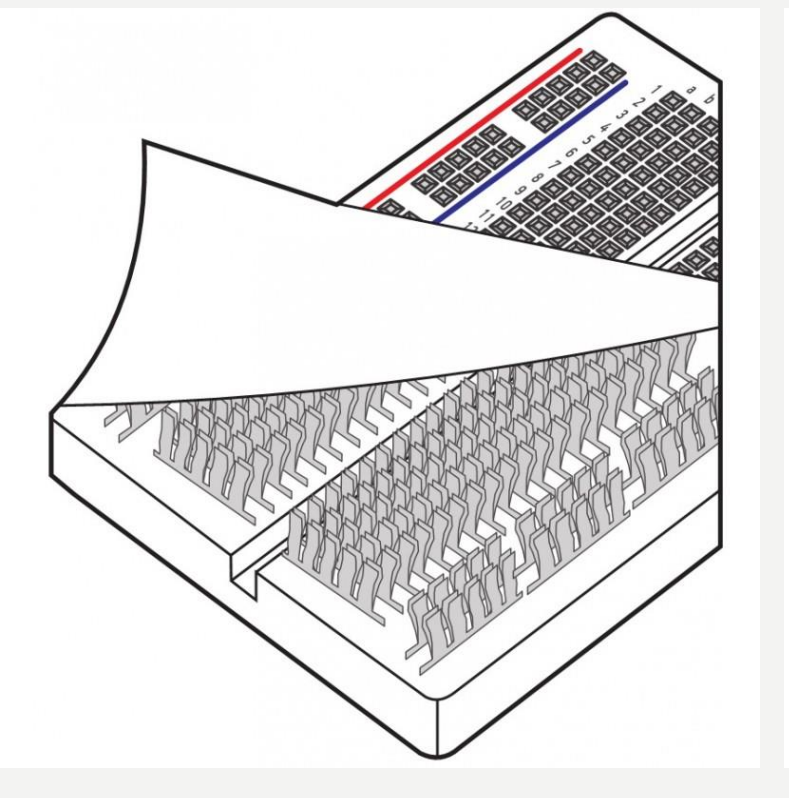

|   | • | : | • | : | •     | : | • |   | *** | 2 |                                                                                                    | : | : | • | : | •     | • | : | - |   | : | : | : | : | :     | 1000  | •     | :     | :     |   | : | • • | • | • • | : | • | :    | •     | • | • | • • | • •  | • • | • • | • | • • |  |  |
|---|---|---|---|---|-------|---|---|---|-----|---|----------------------------------------------------------------------------------------------------|---|---|---|---|-------|---|---|---|---|---|---|---|---|-------|-------|-------|-------|-------|---|---|-----|---|-----|---|---|------|-------|---|---|-----|------|-----|-----|---|-----|--|--|
|   |   |   |   |   | -     | - |   |   |     |   | Contraction of the local division of the local division of the loc |   |   |   |   | <br>  |   |   |   | - |   |   |   |   |       | ••••• |       | ••••• |       |   |   |     |   |     |   |   | <br> |       |   |   |     | <br> |     |     |   |     |  |  |
| - |   |   | - |   | <br>- | - |   |   |     |   | Contraction (second second sec |   |   |   |   | <br>- | - |   |   |   |   |   |   |   | ••••• |       | ••••• |       | ••••• |   |   |     |   |     |   |   | <br> | ••••• |   |   |     | <br> |     |     |   |     |  |  |
|   | ; | : | ; | : | :     | ; |   | • | -   | 2 |                                                                                                    |   | : | : | : | ;     | • | : |   | ſ | : | • | : | • | •     |       | •     | •     | :     | • | : | •   | : | •   | : | • | :    | •     | • | : | •   | • •  | •   | • • | • | ••• |  |  |

#### ПОСЛЕДОВАТЕЛЬНОЕ И ПАРАЛЛЕЛЬНОЕ СОЕДИНЕНИЕ НА МАКЕТНОЙ ПЛАТЕ

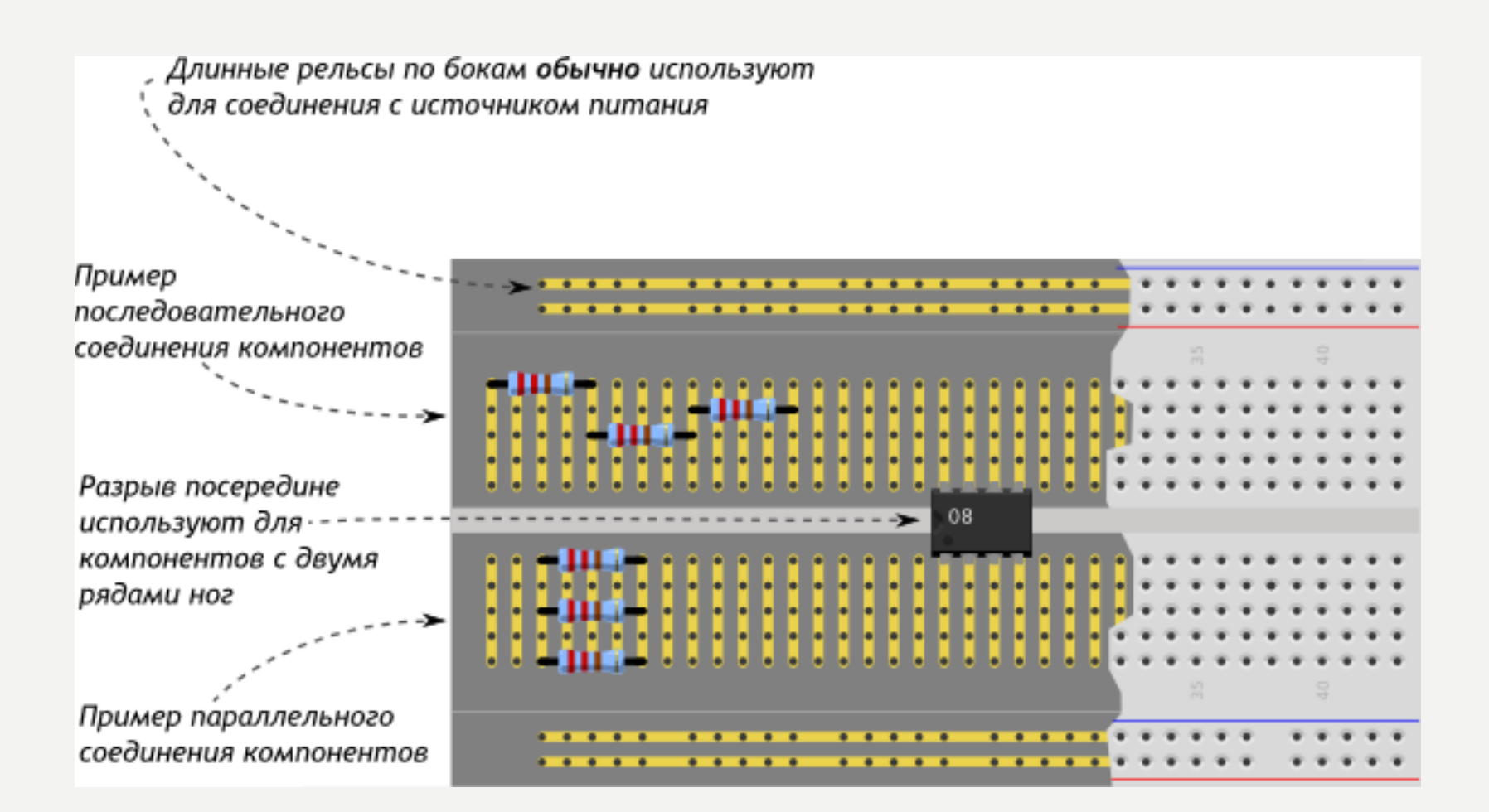

# МОНТАЖНАЯ СХЕМА

Монтажная схема — это такая схема, где видно взаимное расположение компонентов и то, где и каким образом они соединяются.

Монтажную схему можно создать в программе Fritzing, которую можно найти здесь : V:\Робототехника\Public\Fritzing

# ΡΕЗИСТОР

- Резистор ограничитель
   тока в электрической
   цепи.
- Основная
  - характеристика сопротивление (R).
- Единицы измерения сопротивления : [R]=Ом

Обозначения на монтажной и принципиальной схемах:

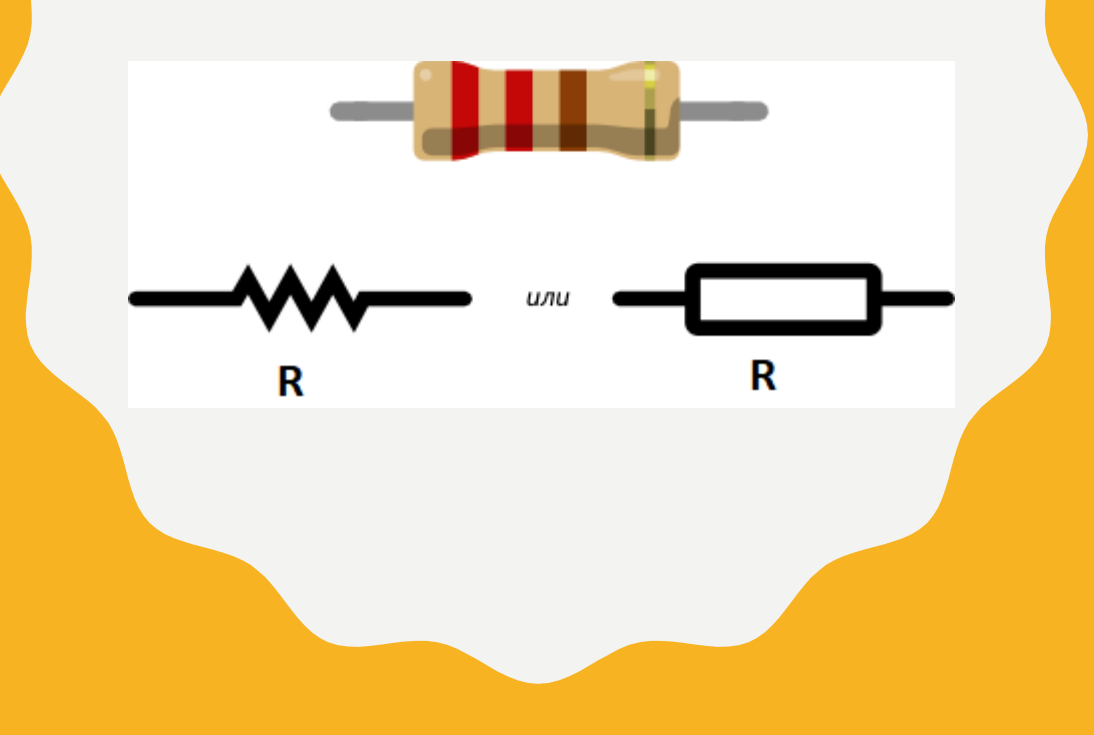

# ЦВЕТОВАЯ МАРКИРОВКА РЕЗИСТОРОВ

Наносить номинал резистора на корпус числами — дорого и непрактично:они получаются очень мелкими. Поэтому номинал и допуск кодируют цветными полосками.

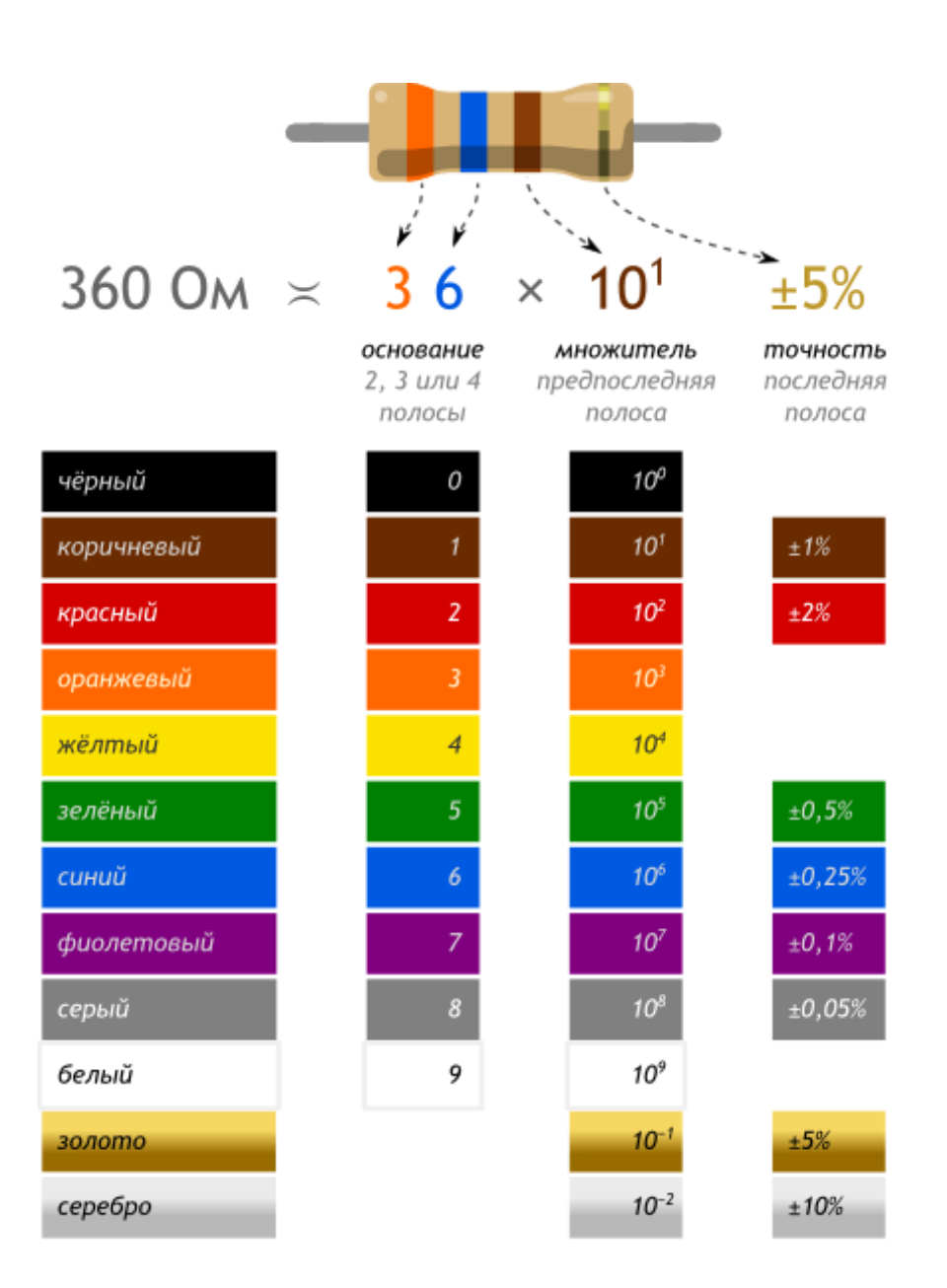

# СВЕТОДИОД

- Светодиод (англ.LightEm itting Diode, или просто LED) полупроводниковый прибор, создающий оптическое излучение при прохождении через него электрического тока.
- Светодиод пропускает ток только в одном направлении – от анода(+) к катоду (-).

### Обозначения на монтажной и принципиальной схемах :

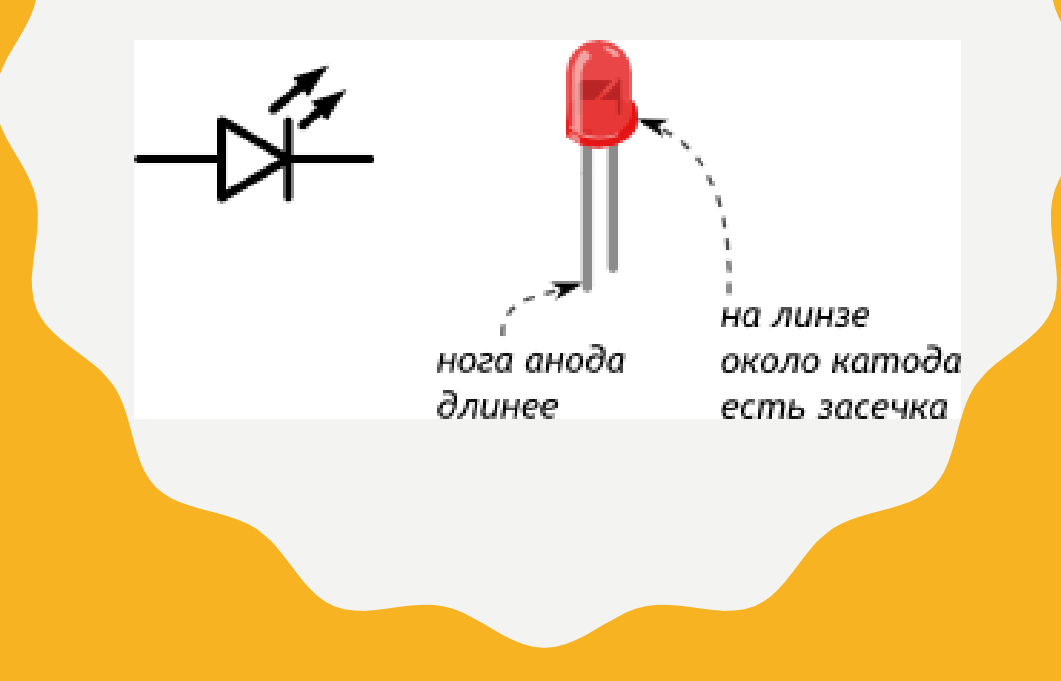

### СХЕМА ВКЛЮЧЕНИЯ СВЕТОДИОДА

R

Светодиод включается в цепь только с резистором ограничивающим ток!

Порядок: «резистор до» или «резистор после» — не важен

# ТАКТОВАЯ КНОПКА

- Тактовая кнопка простой механизм,замыкающий цепь пока есть нажатие.
- Кнопки бывают двухконтактные и четырехконтактные
- Кнопки с 4 контактами стоит рассматривать, как 2 пары рельс, которые соединяются при нажатии.

Обозначения на монтажной и принципиальной схемах:

### А ТЕПЕРЬ ЗАДАНИЕ : ИСПОЛЬЗУЯ КОМПОНЕНТЫ НАБОРА,СОБЕРИТЕ СХЕМУ,ИЗОБРАЖЕННУЮ НИЖЕ :

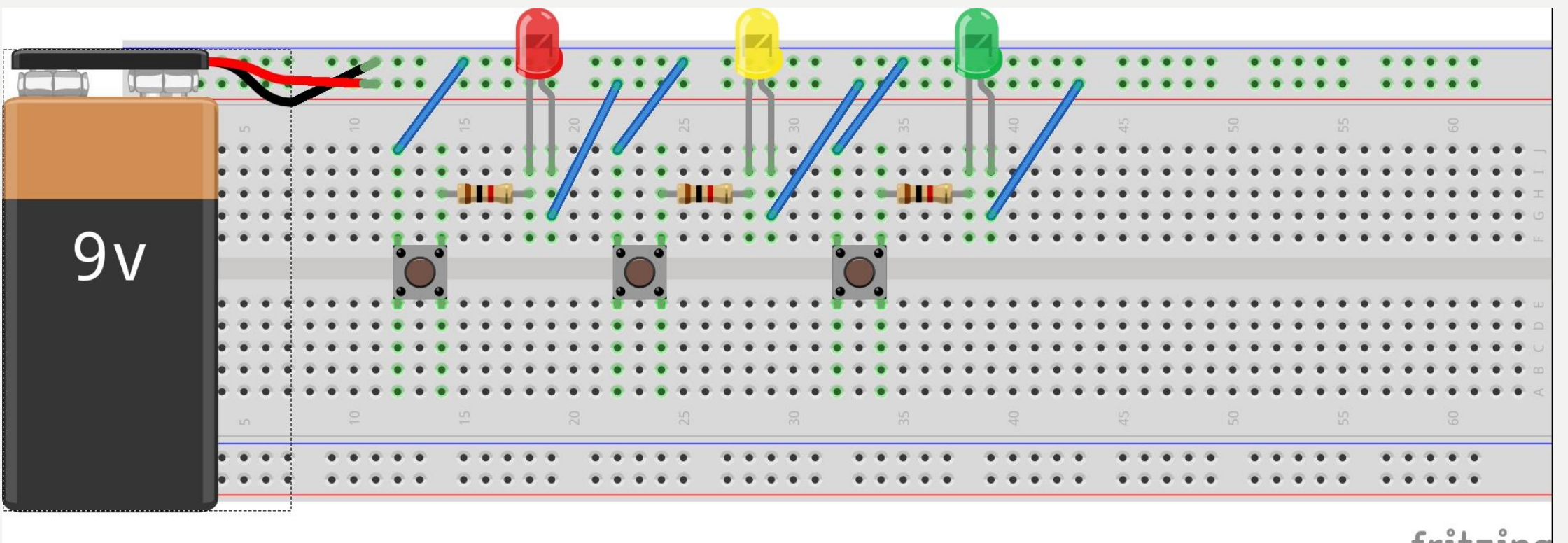

fritzing

# ЧТО ТАКОЕ АРДУИНО?

- Arduino это маленькое электронное устройство, состоящее из одной печатной платы, которое способно управлять разными датчиками, электродвигателями, освещением, передавать и принимать данные...
- Существует много разновидностей плат Arduino. Но самая популярная из них — Arduino UNO.

# СЕМЕЙСТВО ARDUINO

- 1. ARDUINO UNO
- 1. ARDUINO NANO
- 1. ARDUINO MEGA
- 1. ARDUINO MINI

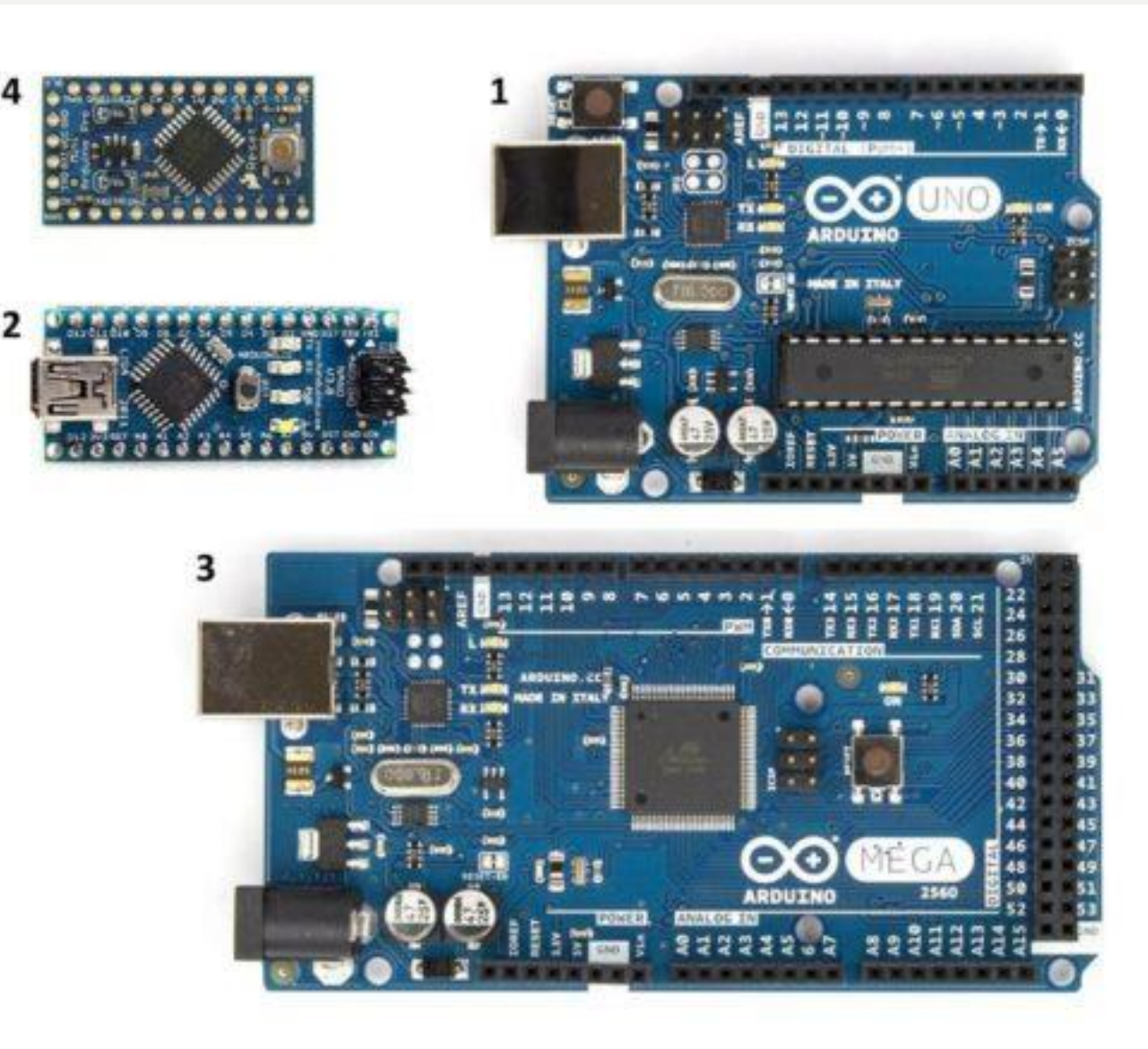

# УСТРОЙСТВО ARDUINO UNO

- 1. Микроконтроллер AVR ATM ega328P
- Микроконтоллер AVR ATM ega8U2
- 3. Кварцевый резонатор
- 4. ISP разъем для внутрисхемного программирования
- 5. USB порт для подключения к PC и загрузки программ
- 6. Разъем для подключения внешнего питания (может питаться от USB)

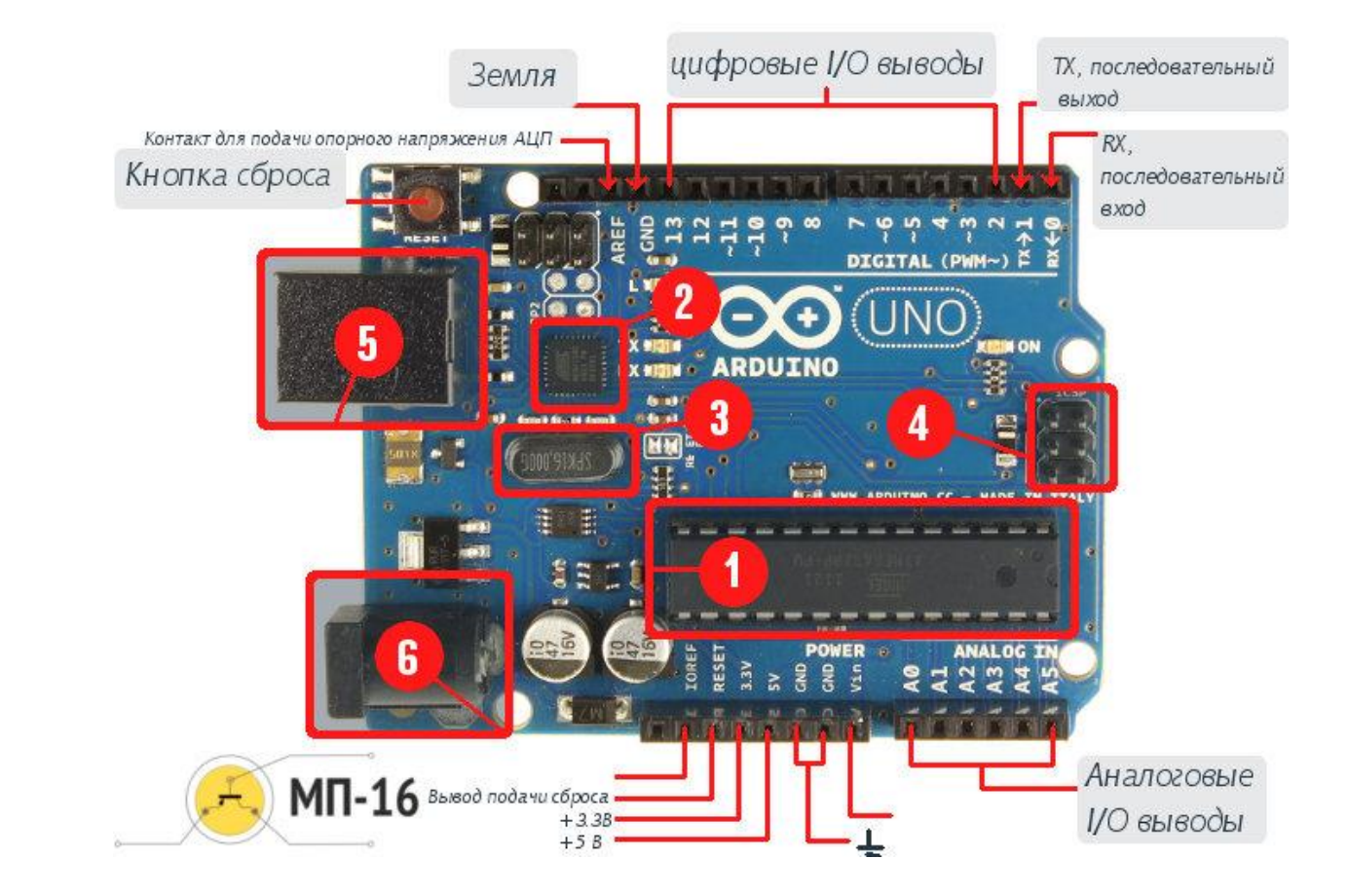

# СРЕДА **ПРОГРАММИРОВАНИЯ ARDUINO IDE**

Распространяется свободно. Скачать можно здесь: https://www.arduino.cc/en/Main/S oftware

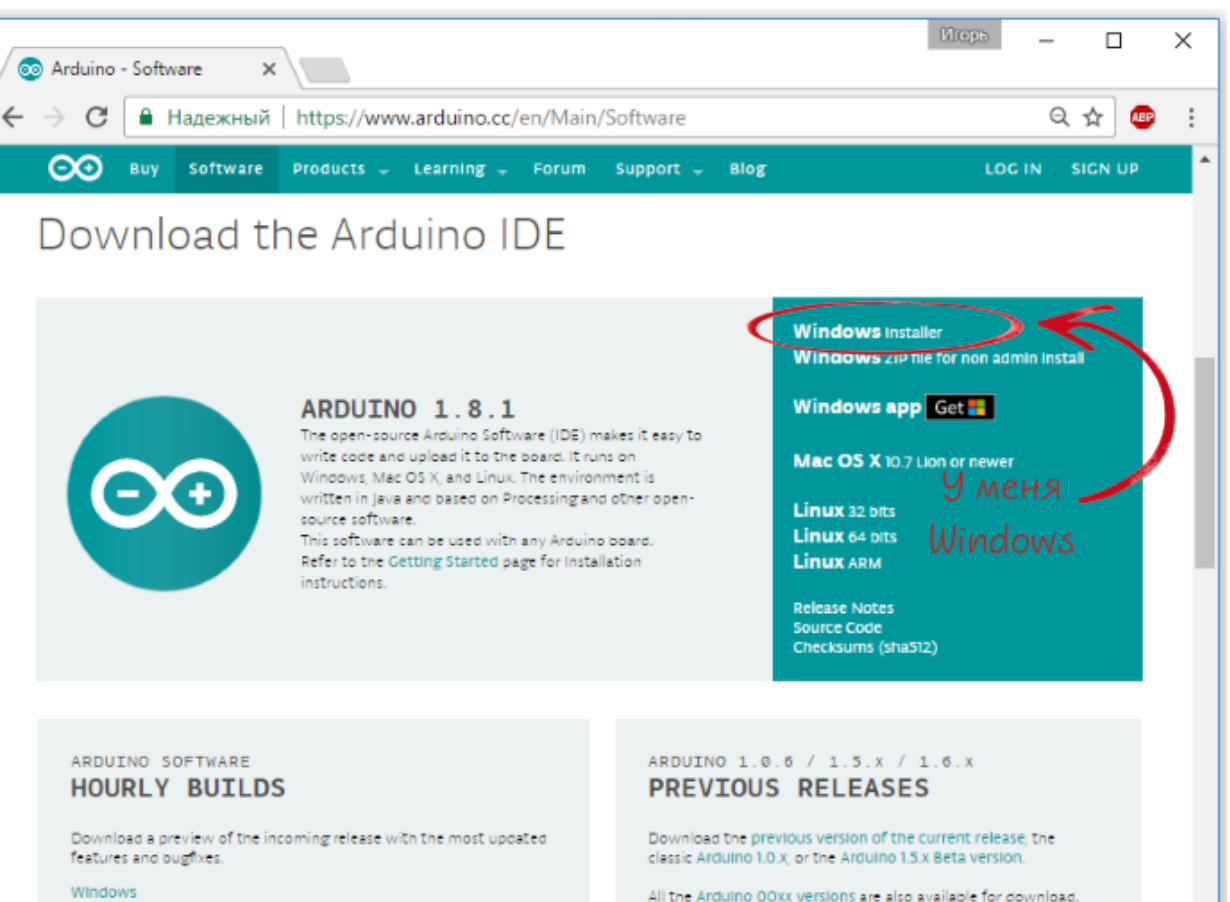

Mac OS X (Mac OSX Lion or later) Linux 32 bit . Linux 64 bit . Linux ARM

The Arduino IDE can be used on Windows, Linux (both 32 and 64 bits), and Mac OS X.

# О К Н О П Р О Г Р А ММЫ

• После запуска вы увидите вот такое окно:

#### **Arduino IDE**

не запускается?

Возможно, на компьютере некорректно установлена JRE — Java Runtime Environment. Для решения проблемы переустановите программу.

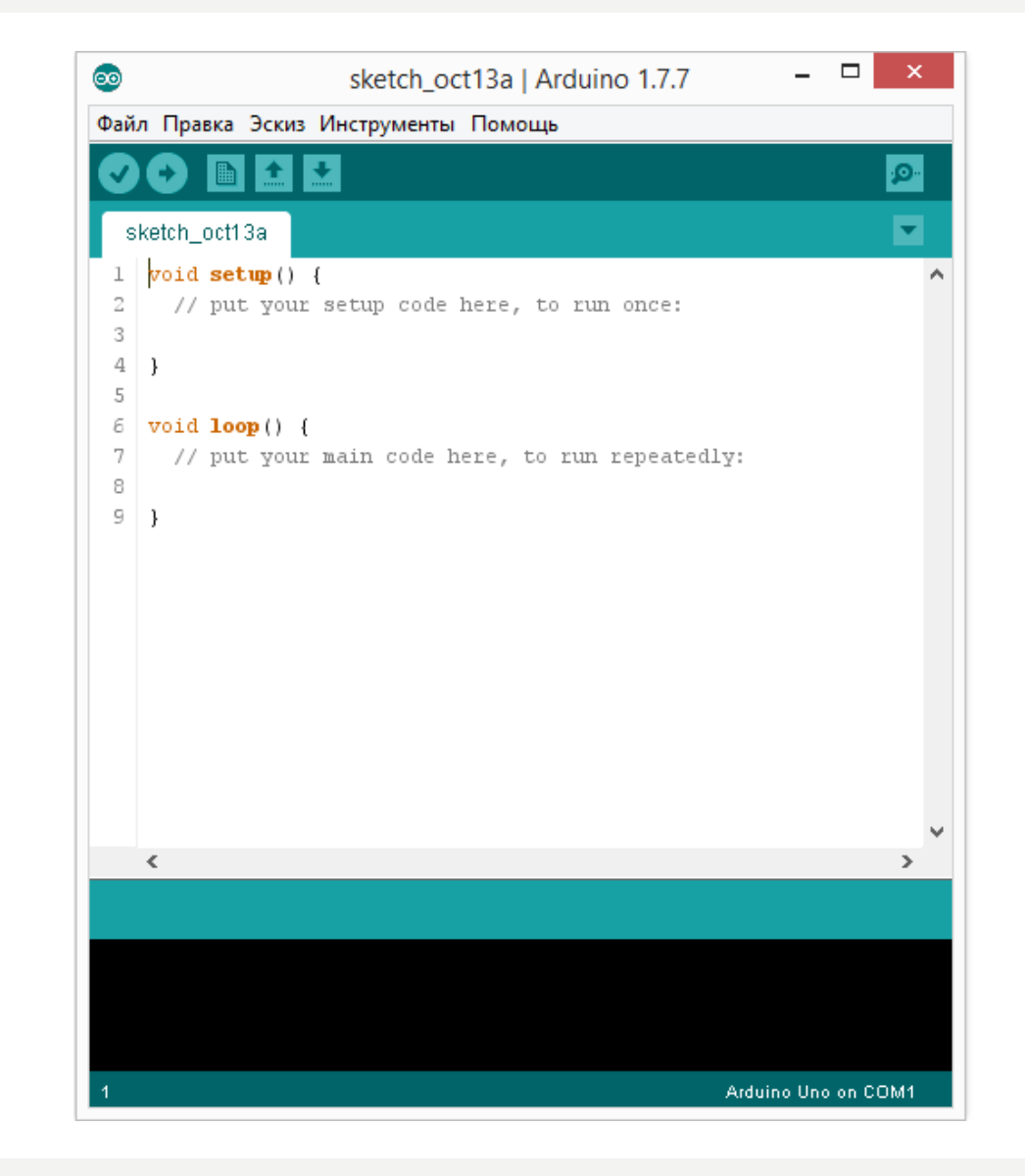

### ПОДКЛЮЧЕНИЕ ПЛАТЫ ARDUNO К КОМПЬЮТЕРУ

- Соедините Arduino с компьютером по USB-кабелю. На плате загорится светодиод «ON» и начнёт мигать светодиод «L».Это значит, что на плату подано питание и микроконтроллер начал выполнять прошитую на заводе программу «Blink».
- Для настройки Anduino DE на работу с конкретной платой Anduino узнайте какой номер СОМ-порта присвоил компьютер данной платф орме.Зайдите в «Диспетчер устройств» W indows и раскройте вкладку «Порты (СОМ и LPT)».
- Вы увидите, что операционная система распознала плату Arduino как СОМ порт и назначила определенный номер.

# НАСТРОЙКА ARDUINO IDE

- Для установки модели платы Arduino зайдите в меню:
- Инструменты *Плата* и выберете плату
- «Arduino Uno».

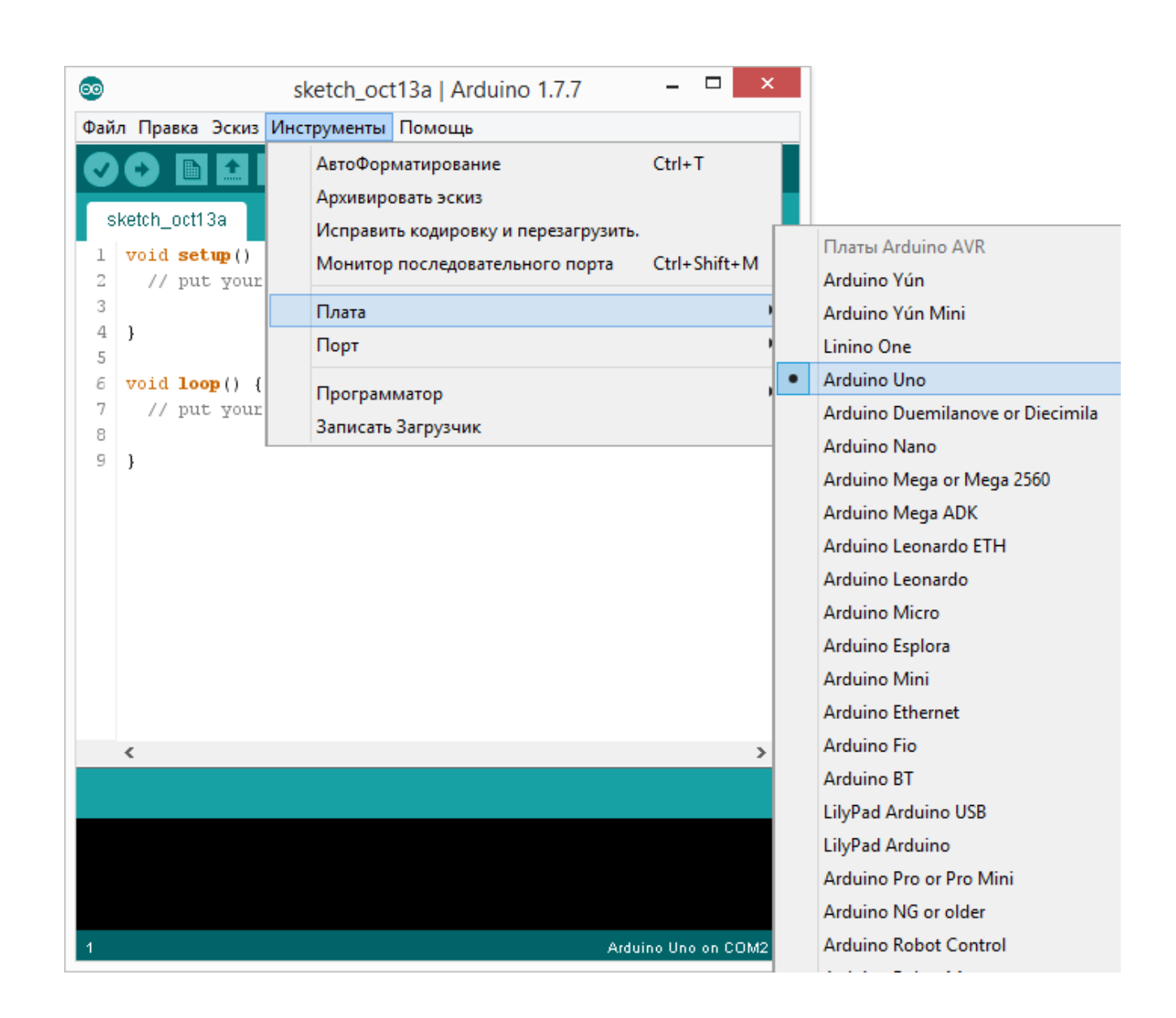

- Для выбора номера СОМ порта перейдите в меню:
- Инструменты *Порт* и выберете нужный порт.

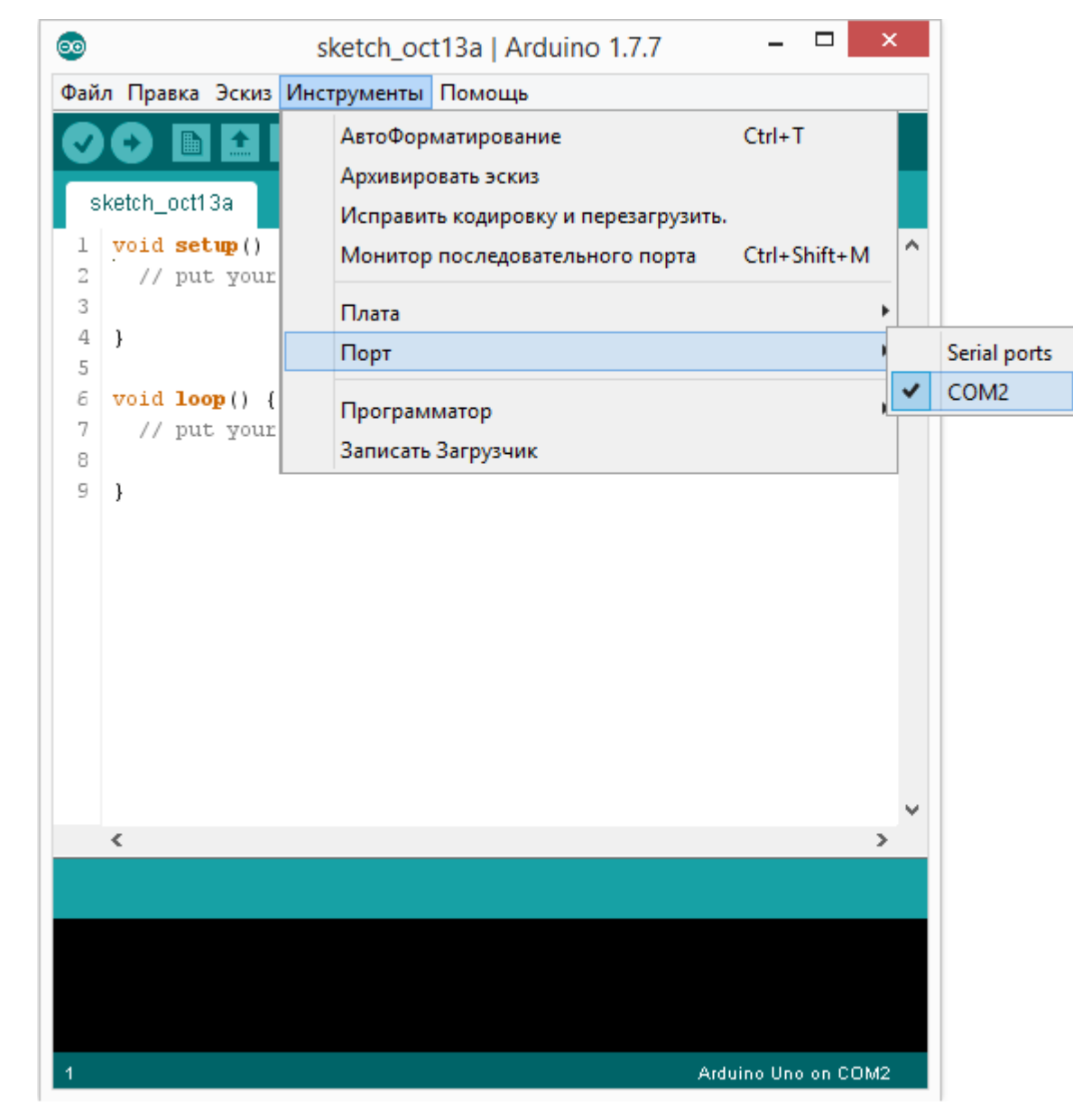

### ТЕПЕРЬ ВСЕ ГОТОВО ДЛЯ НАПИСАНИЯ ПЕРВОЙ ПРОГРАММЫ (СКЕТЧА):

- Для начала выведем на экран компьютера надпись «Hello, world!»
- Это можно сделать с помощью Монитора порта (меню Инструменты)
- Монитор порта Ардуино это утилита, встроенная в среду программирования Arduino IDE, которая служит для связи компьютера с контроллером.
- Для работы с монитором порта, используют следующие команды:

Serial.begin(); — команда запускает последовательный порт Serial.end(); — останавливает и очищает последовательный порт Serial.print(); — отправляет данные в последовательный порт Serial.println(); — отправляет данные с переносом строки Serial.read(); — принимает данные из последовательного порта Serial.parseInt(); — чтение больших чисел из монитора порта

### ПИШЕМ СКЕТЧ:

```
void setup()
 Serial.begin(9600); // устанавливаем скорость обмена данными
                                              // с монитором
порта 9600 бит/с
  Serial.print("Start"); // выводим текст на монитор 1 раз
}
void loop()
{
  Serial.print("Hello, world!"); // выводим текст
  delay(1000); // задержка в 1 секунду
}
```

### ЗАГРУЖАЕМ СКЕТЧ НА ПЛАТУ:

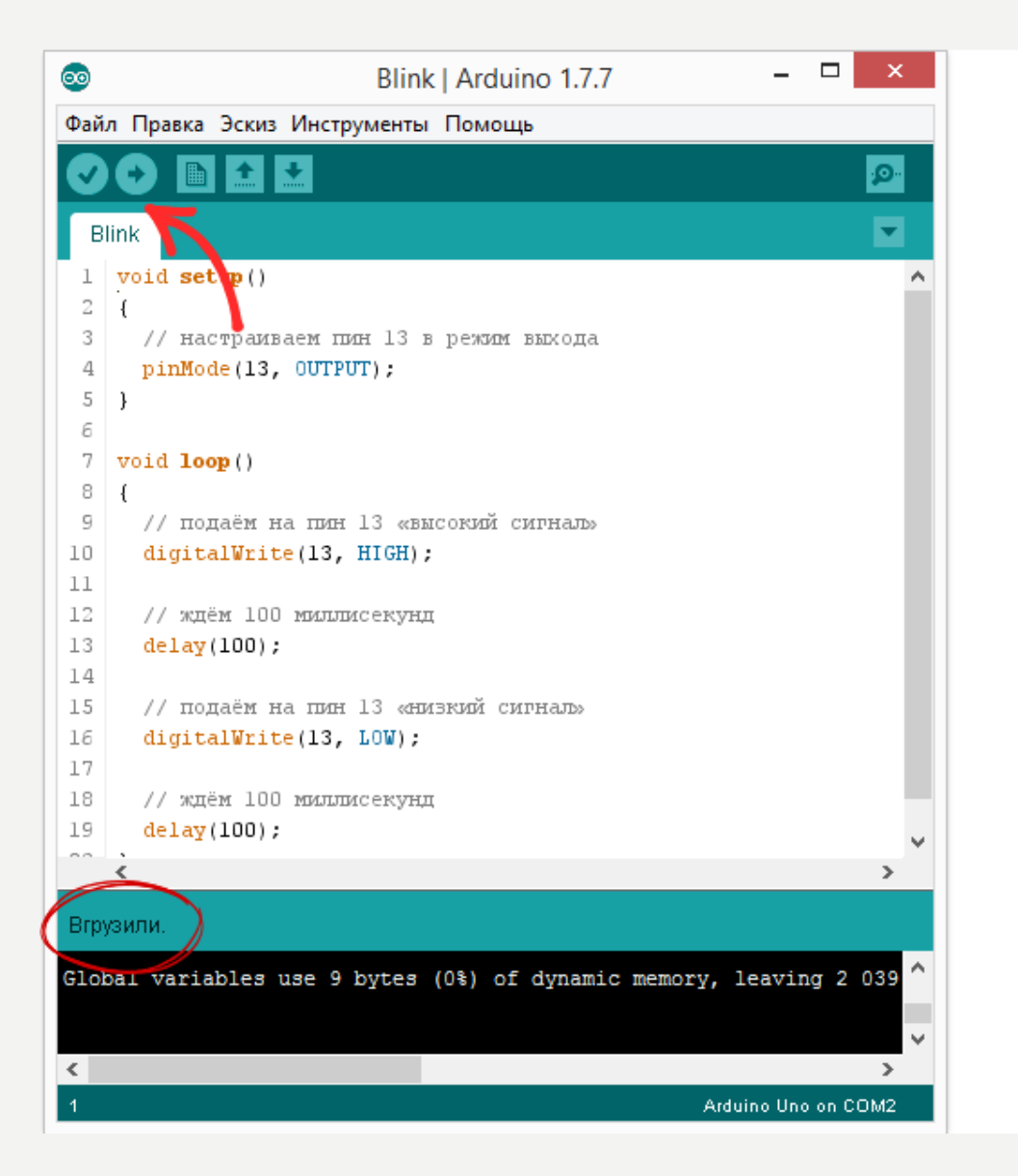

### ТЕПЕРЬ ИСПОЛЬЗУЕМ КОМАНДУ ПЕРЕНОСА СТРОКИ:

```
void setup()
{
    Serial.begin(9600);
    Serial.println("Start"); // выводим текст на монитор 1 раз
}
void loop()
{
    Serial.println("Hello!"); // выводим текст
    delay(1000); // задержка в 1 секунду
}
```

### ВЫВЕДЕМ В МОНИТОР ПОРТА ЗНАЧЕНИЯ ПЕРЕМЕННЫХ:

```
void setup()
  Serial.begin(9600);
  Serial.println("Start");
}
void loop()
                         // освобождаем память для переменной z
  byte z:
  byte x = random(0,10); // генерируем случайное число x
  byte y = random(0,10); // генерируем случайное число y
  z = x + y; // выполняем операцию сложения
 // выводим результаты арифметических операций
  Serial.print(x);
  Serial.print(" + ");
  Serial.print(y);
  Serial.print(" = ");
  Serial.println(z);
  delay(1000); // задержка в 1 секунду
```

### А ТЕПЕРЬ ПОУПРАВЛЯЕМ СВЕТОДИОДОМ:

#### Принципиальная схема:

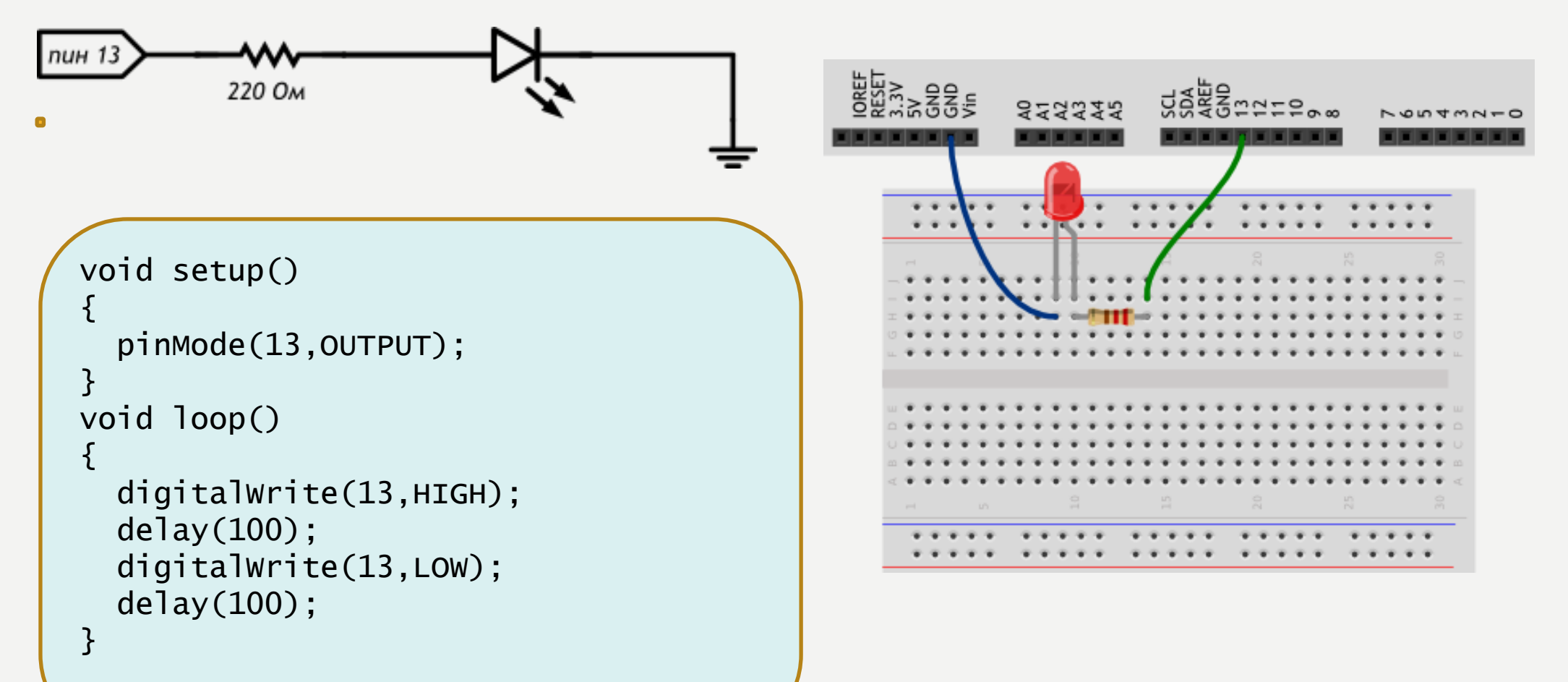

Монтажная схема:

### ЗАДАНИЯ:

• Сделайте так, чтобы светодиод светился полсекунды, а пауза между вспышками была равна одной секунде

- Измените код примера так, чтобы светодиод включался на три секунды после запуска устройства, а затем мигал в режиме первого задания
- Выполните предыдущее задание, не добавляя команд в setup и циклов в bop

#### НАУЧИМСЯ УПРАВЛЯТЬ СВЕТОДИОДОМ ЧЕРЕЗ МОНИТОР ПОРТА

```
int val; // освобождаем память в контроллере для переменной
void setup()
 Serial.begin(9600);
 pinMode(13, OUTPUT); // назначаем пин 13 выходом
}
void loop()
 if (Serial.available())
                                    // проверяем, поступают ли какие-то
команды
   val = Serial.read();
    if (val == '1') {digitalWrite(13, HIGH);} // при 1 включаем светодиод
   if (val == '0') {digitalWrite(13, LOW);} // при 0 выключаем светодиод
```

# **C B E T O Φ O P**

- Резисторы :R=220 Ом
- Подключение к Ардуино: пины 8,10,12,GND.

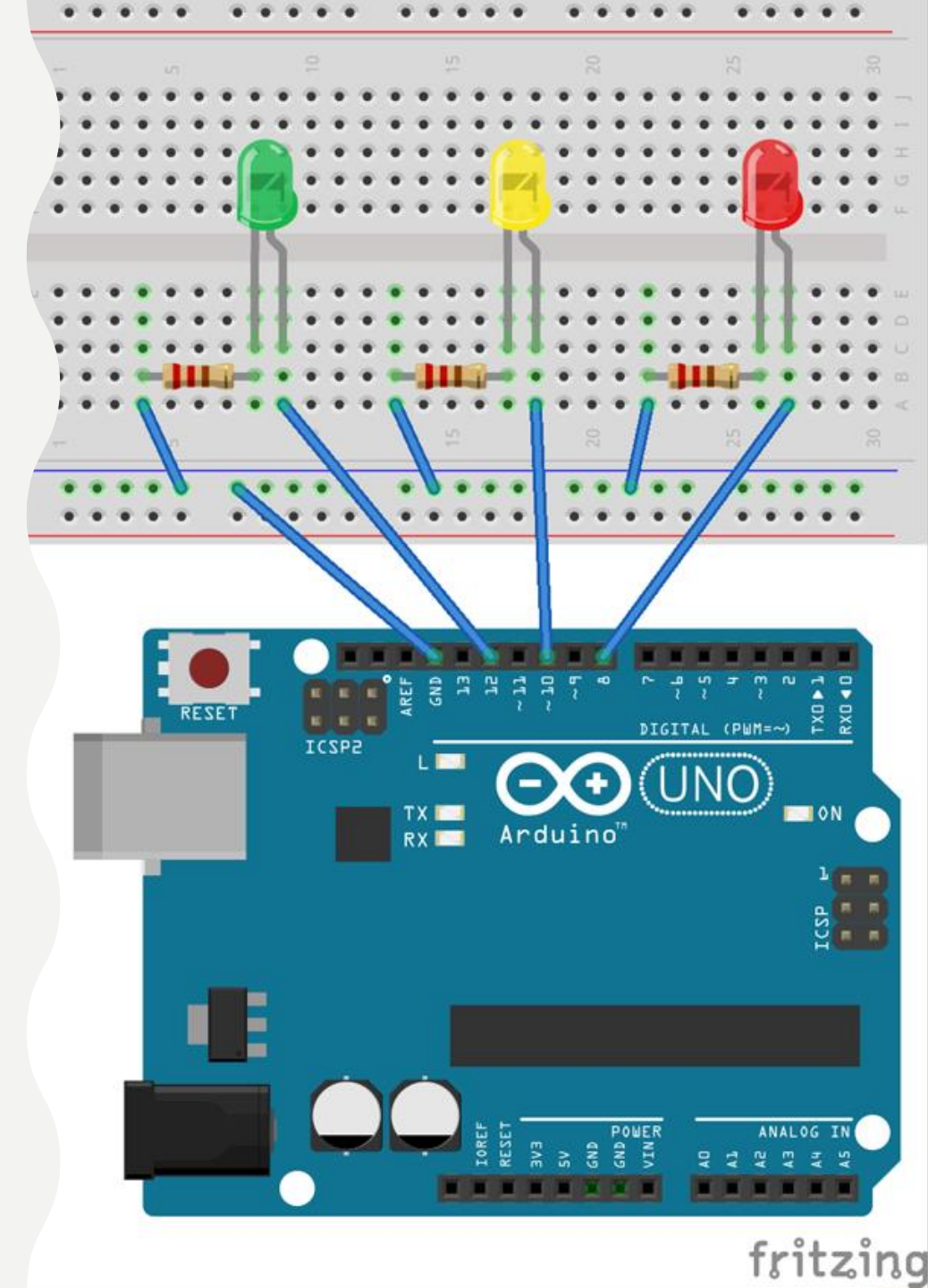

# **C B E T O Φ O P**

Директива #define

 $\mathbf{z} = \mathbf{z}$ 

 $\mathbf{z} = \mathbf{z}$ 

#define имя\_макроса последовательность\_символов

Имя макроса заменяется на последовательность символов во всей программе

### #define RED\_PIN 13

```
pinMode(YELLOW_PIN, OUTPUT);
```

```
digitalwrite(GREEN_PIN, HIGH);
delay(GREEN_ON);
digitalwrite(GREEN_PIN, LOW);
```

Расставьте команды

- в нужном количестве
- с нужными параметрами
- в верной последовательности

# **C B E T O Φ O P**

Алгоритм работы светофора:

- зелёный
- зелёный мигает
- жёлтый
- красный
- красный + жёлтый
- зелёный
- $\bullet \quad \infty$

# ВКЛЮЧЕНИЕ СВЕТОФОРА КНОПКОЙ

В разделе Setup (), пишем: { pinMode(2,INPUT); digitalWrite(2,HIGH); ...

Добавляем строчку : while (DigitalRead(2)==1); }

...

В основном цикле можно проверить кнопку if (DigitalRead(2)==0)

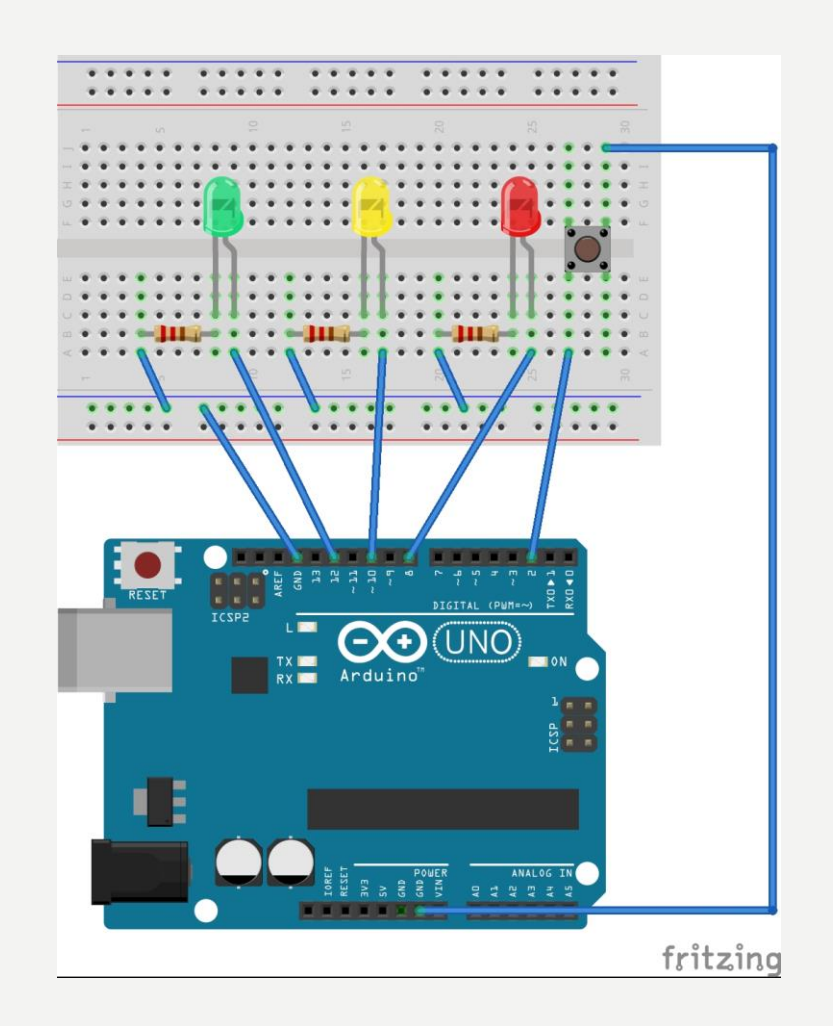

Продолжение следует... Спасибо за внимание!

> Рафальская Анастасия Владимировна Президентский ФМЛ № 239 Санкт-Петербург